### ACRES | QUICK REFERENCE GUIDE

### **Associating a Cooperative Agreement to Your Account**

In ACRES, you are allowed to associate yourself with as many Cooperative Agreements (CAs), as needed. Multiple users can be associated to a single CA, as there are no limitations to User-CA associations.

This reference guide will show you how to associate a CA to your account in ACRES.

#### **Accessing My CAs**

1. On your ACRES Homepage, go to your Where Do I Start? card.

| <pre></pre> | ACRES                                                                                                    |                                                                                                    |                                                                              | Logged in as:   Help   Logout                         |
|-------------|----------------------------------------------------------------------------------------------------|----------------------------------------------------------------------------------------------------|------------------------------------------------------------------------------|-------------------------------------------------------|
|             | 🟫 Quick Start - Work Packages Reports - My Acc                                                                                                    | ount -                                                                                                    |                                                                              | Property - Type property name or ID Advanced Search   |
|             | Welcome,                                                                                                    |                                                                                                    |                                                                              |                                                       |
|             | WHERE DO I START?                                                                                                    |                                                                                                    |                                                                              |                                                       |
|             | Add a CA to my list                                                                                                    | Open work Packages                                                                                                    | Open Quarterry Reports     Open Quarterry Reports     Open Quarterry Reports | Notifications: Weekly Summary<br>My email preferences |
| (Å          | Edit an existing property.                                                                                                    | Actions for Me  1 work packages in progress Actions for PO                                                                                                    | Actions for Me                                                               |                                                       |
|             |                                                                                                    |                                                                                                    | Actions for PO                                                               | 4 Total Cooperative Agreements                        |
| 5           |                                                                                                    |                                                                                                    |                                                                              | 54 Total Properties                                   |
|             |                                                                                                    |                                                                                                    | View all: Manage my Quarterly Reports                                        |                                                       |
|             | What is a CA and a property? >                                                                                                    | What is a work package2 >                                                                                                    | When should I submit a Quarterly Report? >                                   |                                                       |
|             | MESSAGE CENTER<br>New Release<br>• ACRES is updated every 4 weeks. View a summary of the<br>mercent changes in the <u>every services to the services</u><br>• Instructions for completing a Property Profile Form Ext<br>• Instructions for completing the PALS Form Ext<br>• Instructions for completing the PALS Form Ext<br>• ACRES Building Ext<br>• Brownheids Grant Reporting in ACRES Ext | UPCOMINC TRAINING<br>• Online training classes are offered the second Tuesday of<br>each month, and alternate between helping users new to<br>ACRES and providing more details for those already<br>familiar with the system.<br>• Training for Job Training Recipients is offered quarterly.<br>• Access Online Training Ext |                                                                              |                                                       |

2. On the Add Cooperative Agreement screen (below), enter the CA# in the Cooperative Agreement Number field. Click Next.

NOTE: Enter the CA# without any prefixes or extensions. Only enter the eight-digit Agreement number.

## ACRES | QUICK REFERENCE GUIDE

| ACRES                                     |                               |  |            | Help   Logout            |                    |
|-------------------------------------------|-------------------------------|--|------------|--------------------------|--------------------|
| 🔒 Quick Start - Work Packages Reports - N | fly Account →                 |  | Property - | Type property name or ID | Advanced<br>Search |
| Add Cooperative Agreement                 | Cooperative Agreement Number: |  |            |                          |                    |
|                                           | Next                          |  |            |                          |                    |
|                                           |                               |  |            |                          |                    |

3. On the Confirm **Add Cooperative Agreement** screen, review all of the information for the CA to ensure it is correct, then select the **Confirm Cooperative Agreement** button.

| ACRES                                                                                                    |            |                          | Help   Logout      |
|----------------------------------------------------------------------------------------------------|------------|--------------------------|--------------------|
| 🟫 Quick Start - Work Packages Reports - My Account -                                                                                                    | Property - | Type property name or ID | Advanced<br>Search |
| Confirm Add Cooperative Agreement                                                                                                    |            |                          |                    |
| Please review the information below and confirm that it is your Cooperative Agreement. If not, you can Change your Cooperative Agreement or contact ACRES Help if you need assistance. |            |                          |                    |
| CA Name:<br>Coalition for a Clean Boise TST                                                                                                    |            |                          |                    |
| Cooperative Agreement #:<br>00TST128                                                                                                    |            |                          |                    |
| State:<br>Idaho                                                                                                    |            |                          |                    |
| Cooperative Agreement Type:<br>BCRLF                                                                                                    |            |                          |                    |
| Announcement Date:<br>2016-05-18                                                                                                    |            |                          |                    |
| Confirm Cooperative Agreement Change CA                                                                                                    |            |                          |                    |
|                                                                                                    |            |                          |                    |

4. A message displays on your **My Cooperative Agreements** screen to indicate the new agreement is now added to your account.

You will have access to the newly added CA.

# ACRES QUICK REFERENCE GUIDE

| ACRES                                                                                                    |            | 0                        | 🐱 💄 😃              |  |  |
|----------------------------------------------------------------------------------------------------|------------|--------------------------|--------------------|--|--|
| ★ Work Packages - User - Cooperative Agreements - Quarterly Reports - Reports - Misc Utilities -                             | Property - | Type property name or ID | Advanced<br>Search |  |  |
| My Cooperative Agreements                                                                                                    |            |                          |                    |  |  |
| Cooperative Agreement for Coalition for a Clean Boise TST added to your account.                                             |            |                          | ×                  |  |  |
| You are associated with the following Cooperative Agreements (CAs) • O Add a Cooperative Agreement to My List Narrow Results |            |                          |                    |  |  |

| ACRES Help Desk |                           |  |
|-----------------|---------------------------|--|
| Email           | Acres_help@epa.gov        |  |
| Phone           | 703-284-8212              |  |
| Day/Time        | Mon – Thurs/ 9am -5pm EST |  |